1) Go to the Kitsilano library website. You can follow the steps below or type library.vsb.bc.ca in you URL and click on Kitsilano School.

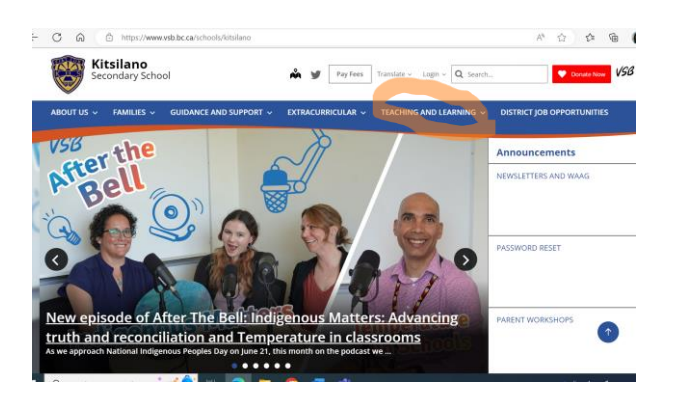

#### ABOUT US V FAMILIES V GUIDANCE AND SUPPORT V EXTRACURRICULAR V TEACH ۲ eaching and Learning

|   | Teaching and Learning                        | ~   |  |  |  |  |
|---|----------------------------------------------|-----|--|--|--|--|
|   | Courses                                      |     |  |  |  |  |
|   | Programs                                     |     |  |  |  |  |
|   | Classes and Departments                      |     |  |  |  |  |
|   | Library / Learning Commons                   |     |  |  |  |  |
|   | Assessment and Reporting                     |     |  |  |  |  |
| 2 | ual                                          |     |  |  |  |  |
|   | Language Challenge Exams<br>External Credits | and |  |  |  |  |
|   | About Us                                     | >   |  |  |  |  |
|   | Families                                     | >   |  |  |  |  |
|   | Guidance and Support                         | >   |  |  |  |  |
|   | Extracurricular                              | >   |  |  |  |  |

**Teaching and Learning** Oct 17, 2022

We welcome learners of all types and invite you to cont the wide-range of excellent educational programs and

#### Library / Learning Commons Nov 8, 2022

Welcome to our Learning Commons.

We are open daily but you could also email either of us for help and we'll g as quickly as we can. Please include the subject or book that you need helş we'll let you know when you can pick it up.

- Hours of operation: 8:30- 3:30
- We will be closed from 11:32-12:00 to clean the space and eat our lunch.
- We will be checking our webmail until 3:08 every week day.
- Ms. Macrae has created this handy FAQs guide: https://padlet.com/macrae
  - In order to access our catalogue and databases yourself, look to the menu

### ome to Vancouver School District 39

## Elementary Schools

- Admiral Seymour Elementary School
- Bayview Community Elementary
- Britannia Community Elementary

Library / Learning

atalogue and Datab

Assessment and

Language Challenge Exams and External Credits

Reporting VSB Secondary Schools Virtual Learning

Course Programs Classes and Departmer

- Captain James Cook Elementary
- narvon Community School 🗖 • Car
- Champlain Heights Annex School
- Champlain Heights Community Elementary School igsaceCharles Dickens Annex School
- Charles Dickens Elementary School
- Chief Maquinna Elementary School 🗖
- Collingwood Neighbourhood School
- David Livingstone Elementary
- David Lloyd George Elementary School
- David Oppenheimer Elementary School  $oldsymbol{Q}$
- Dr. Annie B Jamieson Elementary 🗖
- Dr AR Lord Elementary School

 Britannia Community Secondary • David Thompson Secondary  $\Box$  Eric Hamber Secondary School Gladstone Secondary School John Oliver Secondary School Killarney Secondary School ng George Secondary 🗖 Kitsilano Secondary School Lord Byng Secondary School Magee Secondary School Point Grey steywete:n Secondary School

Secondary Schools

- Prince of Wales Secondary School
- Sir Charles Tupper Secondary School
- Sir Winston Churchill Secondary
- Templeton Secondary
- University Hill Secondary

# Jmhvhj

| 2) You will need to login with your VSB 365 Office credentials if you are not logged in yet. |          |  |  |  |  |  |  |  |  |  |
|----------------------------------------------------------------------------------------------|----------|--|--|--|--|--|--|--|--|--|
| Kitsilano Secondary School<br>Home Catalog                                                   | 2 Log In |  |  |  |  |  |  |  |  |  |
| To search for books, start with CATALOG on the menu above                                    |          |  |  |  |  |  |  |  |  |  |
| Grades<br>- Any - 🗸                                                                          |          |  |  |  |  |  |  |  |  |  |
|                                                                                              |          |  |  |  |  |  |  |  |  |  |
|                                                                                              |          |  |  |  |  |  |  |  |  |  |

| 3) After logging, click on '                         | "Catalog" on top right and then on "Destiny Discover" on the menu on the right. |
|------------------------------------------------------|---------------------------------------------------------------------------------|
|                                                      | To search for books, start with CATALOG on the menu above                       |
|                                                      | Grades<br>- Any - V<br>Apply                                                    |
|                                                      | Consumer Health<br>Complete <sup>®</sup><br>Varies: Grades 8 - 12               |
| Kitsilano                                            | Secondary School<br>Catalog_                                                    |
| Library Sea                                          | rch                                                                             |
| Library Search<br>Destiny Discover<br>Resource Lists | How do I ( Basic Power Visual Copy Categories                                   |
| Français                                             | Find C Reset All                                                                |
|                                                      | Narrow your search to Show Less 🔺                                               |
|                                                      | Material Type Any Type Sublocation Unlimited Reading Level From to              |
|                                                      | Interest Level From Unlimited V to Unlimited V                                  |
|                                                      | 62002-2022 Estent School Solutions. LLC 19 6.0_RC8 2023-06-05 101 p.m. PDT      |
|                                                      |                                                                                 |

4) Once you are in the "Destiny Discover" page you can search for a database on the search bar or find the one you need in the home screen. For this Science project I recommend using "Science in Context," World Book – Student," and "Global issues in Context." Feel free to browse and use others.

| SILANO SECONDARY SCHOOL        | Any                | - 5              | Search Title,      | Author, or To | opic O                                                                                                    |          |               |          |
|--------------------------------|--------------------|------------------|--------------------|---------------|----------------------------------------------------------------------------------------------------|----------|---------------|----------|
| News                           | Learning Resources |                  |                    |               |                                                                                                    |          |               | SEE ALL  |
| Welcome to the school library! |                    |                  | SCIENCE            | Consume       | SWENIDECK                                                                                                    | CIMDIS.  | WORLD BOC     | GALE     |
|                                |                    | VANCOUVER<br>SUN | ACONTEXT           |               | STUDENT                                                                                                    | OBSERVER | DISCOVER      | POWER S  |
|                                |                    | The Van          | Science            | Consu         | World P                                                                                                    | Canada'  | World B       | Power S  |
|                                |                    |                  | The Canadian       |               | KNOWBC                                                                                                    |          | S             |          |
|                                |                    |                  |                    | KIDS          | And Control of Control of Control |          |               | CULIO'CA |
|                                |                    | Canada           | BC Hist            | Nationa       | Know BC                                                                                                    | Explora  | General       | CBC Cu   |
|                                |                    | (m)              | Global<br>Issues i | The Province  | th                                                                                                    |          |               |          |
|                                |                    |                  | Clabel             | The Dec       | Acanor                                                                                                    |          | WORLD<br>BOOK |          |
|                                |                    | My Blue          | Global I.          | The Pro       | Canoe                                                                                                    | world B  | world B       | Teen M   |
|                                |                    |                  | ĒQ                 | NoveList      |                                                                                                    |          |               |          |
|                                |                    |                  | (The               |               | EDUCATION                                                                                                    |          |               |          |